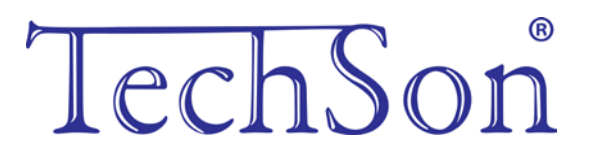

# **TC-DVR XLN30xx**

# Digitális videó rögzítő

# Rövidített felhasználói kézikönyv

8/16 csatornás DVR-ekhez

V1.0 Minden jog fenntartva

# 1. HDD és DVD-író beszerelése

### 1.1 HDD beszerelése

Figyelem: 1. Ez a széria nyolc SATA HDD-vel, vagy hét SATA HDD-vel és DVD-íróval rendelkezik. Csak azt a HDD-t használja, amit a gyártó kifejezetten biztonsági területre ajánl.

2. A HDD kapacitását a felvétel beállításának megfelelően számolja ki. Olvassa el a "B melléklet: A felvétel kapacitásának kiszámolását".

1. lépés: Csavarozza le és nyissa ki a fedőlapot.

2. lépés: Csatlakoztassa a hálózati és az adat kábeleket. Helyezze aHDD-t az alsó tartóra, ahogy lent mutatja.

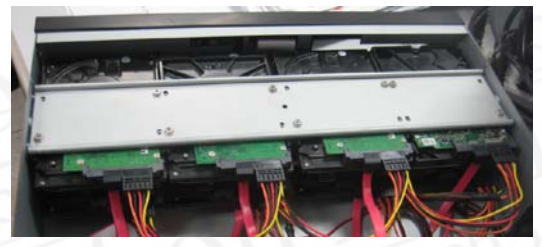

1-1 Ábra: HDD csatlakoztatása

3. lépés: Csavarozza rá a HDD-t

Megjegyzés: A könnyebb beszerelés érdekében először a hálózati és adatkábel csatlakoztassa, és csak utána húzza meg a csavarokat.

## 1.2 DVD-író beszerelése

**1. lépés:** Csavarozza le és nyissa ki a fedőlapot, majd csatlakoztassa a hálózati és az adat kábeleket. Helyezze a DVD-írót az alsó tartóra, ahogy lent mutatja.

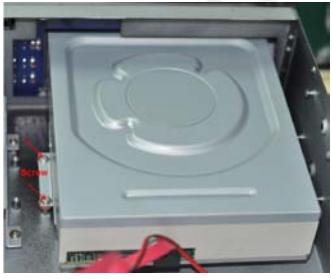

1.-2 Ábra: DVD-író csatlakoztatása

2. lépés: Csavarozza rá a DVD-írót.

2. Csatlakozások

# 2.2 A 8 csatornás DVR hátlapja

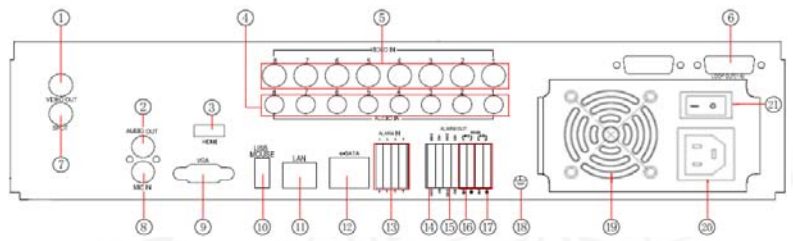

2-2 Ábra: A 8 csatornás DVR hátlapja

| 1  | Videó kimenet Monitor csatlakozó                                                                             | 2  | Audió kimenet, hangszóró csatlakozó                                 |
|----|----------------------------------------------------------------------------------------------------|----|---------------------------------------------------------------------|
| 3  | Nagyfelbontású kijelző<br>csatlakoztatása                                                                    | 4  | 8 csatornás audió bemenet                                           |
| 5  | 1-8 videójel bemenet                                                                                         | 6  | Továbbhurkolt kimenet; 1-8 csatorna képeinek továbbhurkolt kimenete |
| 7  | Csatornánkénti AUX kimeneti<br>monitor csatlakoztatásához. Csak<br>videó megjelenítés, nem menü<br>kijelzés. | 8  | Mikrofon bemenet: Beszéd                                            |
| 9  | VGA kimenet, monitor csatlakozó                                                                              | 10 | USB egér csatlakoztatása                                            |
| 11 | Hálózati port                                                                                                | 12 | Biztonsági mentéshez HDD<br>csatlakoztatás (nem kötelező)           |
| 13 | 1-8 külső érzékelő<br>csatlakoztatása                                                                        | 14 | 4 csatornás relé kimenet. Külső<br>riasztóra csatlakozás.           |
| 15 | 15 Földelés                                                                                                  |    | Speed dome csatlakozás                                              |
| 17 | 17 Billentyűzet csatlakozó                                                                                   |    | Földelés                                                            |
| 19 | Az eszköz hűtését biztosítja                                                                                 | 20 | TÁPFESZÜLTSÉG BEMENET                                               |
| 21 | Be/kikapcsolás                                                                                               |    |                                                                     |

2-3 Ábra: A 16 csatornás DVR hátlapja

| 2-3 Ábra: A 16 csatornás DVR hátlapja | è |
|---------------------------------------|---|
|                                       | _ |

| 1                                           | Videó kimenet Monitor csatlakozó                                           |    | 1-16 videójel bemenet                                                                                     |  |  |  |  |
|---------------------------------------------|----------------------------------------------------------------------------|----|----------------------------------------------------------------------------------------------------|--|--|--|--|
| 3                                           | Továbbhurkolt kimenet; 1-16<br>csatorna képeinek továbbhurkolt<br>kimenete | 4  | Csatornánkénti AUX kimeneti monitor<br>csatlakoztatásához. Csak videó<br>megjelenítés, nem menü kijelzés. |  |  |  |  |
| 5                                           | 16 csatornás audió bemenet                                                 | 6  | Audió kimenet, hangszóró csatlakozó                                                                       |  |  |  |  |
| 7                                           | Mikrofon bemenet: Beszéd                                                   | 8  | VGA kimenet, monitor csatlakozó                                                                           |  |  |  |  |
| 9 Nagyfelbontású kijelző<br>csatlakoztatása |                                                                            | 10 | USB egér csatlakoztatása                                                                                  |  |  |  |  |
| 11                                          | 11 Hálózati port                                                           |    | Biztonsági mentéshez HDD<br>csatlakoztatás (nem kötelező)                                                 |  |  |  |  |
| 13                                          | 13 1-16 külső érzékelő csatlakoztatása                                     |    | 4 csatornás relé kimenet. Külső<br>riasztóra csatlakozás.                                                 |  |  |  |  |
| 15                                          | 5 Földelés                                                                 |    | Speed dome csatlakozás                                                                                    |  |  |  |  |
| 17                                          | 7 Billentyűzet csatlakozó                                                  |    | Földelés                                                                                                  |  |  |  |  |
| 19                                          | Az eszköz hűtését biztosítja                                               | 20 | TÁPFESZÜLTSÉG BEMENET                                                                                     |  |  |  |  |
| 21                                          | Be/ki kapcsolás                                                            |    |                                                                                                    |  |  |  |  |

# 3. Bekapcsolás

**1. lépés:** 1. lépés: Csatlakoztassa a tápegységet a hálózathoz, és kapcsolja be a hátlapon elhelyezett kapcsolóval, amely a tápfeszültség csatlakozó mellett található.

**2. lépés:** 2. lépés: A készülék elindul és a működést jelző led kék színnel világít.

3. lépés: 3. lépés: Induláskor egy varázsló ablak jelenik meg és a

következő információkat mutatja: időzóna, időbeállítás, hálózat beállítás,

felvétel beállítás és lemezkezelés. Itt beállíthatók az alapvető működési paraméterek, nézze meg a konkrét telepítési lépéseket a megfelelő fejezetekben. Ha a felhasználó nem akarja beállítani a varázslót, kattintson a kilépésre.

Miután a készülék bekapcsolódott, és nem jelenik meg a menü, vagy csak élőkép jelenik meg a kijelzőn, nyomja meg hosszan az ESC gombot az átkapcsoláshoz.

Figyelem: Ez az eszköz csak VGA monitoron vagy BNC monitoron tudja a menüt megjeleníteni. (Egy időben csak az egyiken) Ha az élőkép menü nélkül jelenik meg, ellenőrizze, hogy nem használja-e más eszköz elsődlegesen a menüt, vagy nyomja meg hosszan az ESC gombot és várjon a bejelentkezési jelszó kérő ablak megjelenésére. Az ESC gomb hosszan tartó megnyomása a BNC és VGA kimenetek között vált.

# 4. Alapbeállítások

#### 4.1 Belépés a DVR menüjébe

#### 4.1.1 Bejelentkezés

Nyomja meg a MENÜ gombot, hogy megjelenjen a Bejelentkezési ablak. Adja meg a felhasználónevet: admin és a jelszót: 123456.

| LOGIN     |       | X      |
|-----------|-------|--------|
| User Name |       |        |
| admin     |       |        |
| Password  |       |        |
|           |       |        |
|           | Login | Cancel |

4-1. Ábra: Bejelentkezés

#### 4.1.2 Főmenü beállítási

Kattintson a jobb egérgombbal vagy nyomja meg az ENTER gombot az előlapon a főmenübe lépéshez. Menürendszer a 4-2. Ábrának megfelelően:

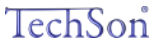

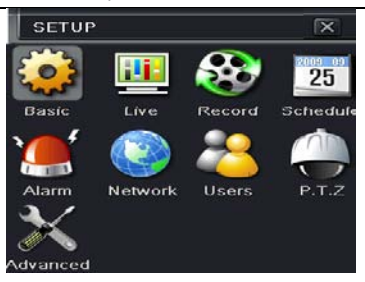

4-2. Ábra: Főmenü beállítás

Alapbeállítás: Beállítható a videórendszer, a menünyelv, az audió, az idő és az engedélyezések ellenőrzése.

Élőkép beállítás : Beállítható a név, időkijelzés, a kép színezete, és a rejtett kamerák.

Felvétel beállítás : Beállítható a felvétel minősége, a rögzítési sebesség, a felbontás, az időbélyeg és a felülírás.

Ütemezési beállítás: Beállítható a felvétel ütemezése időre, mozgásérzékelésre, és riasztásra.

Riasztási beállítás: Beállítható a szenzor típusa, a riasztási indítójel és a hangjelzéses riasztás.

Hálózati beállítás ltt engedélyezhető a hálózati funkció, beállítható az IP cím, a DDNS, és az átviteli videóparaméterek.

Felhasználói beállítás: Az adminisztrátor itt tudja a felhasználókat hozzáadni és törölni, illetve a jogosultságaikat megváltoztatni.

PTZ beállítás: Itt állítható be a protokoll, baud-rate (adatsebesség), pozíciókat, és az automatikus járőr útvonalat.

Haladó beállítások: A felhasználó a gépet újraindíthatja, az adatfájlokat mentési célból cserélhető adathordozóra tudja exportálni, és az adatfájlokat a cserélhető adathordozóról a DVR-re tudja importálni.

#### 4.2 DVR felvételi módok:

A felvételek rögzítése előtt a merevlemezt be kell szerelni, formatálni kell, majd a rögzítési paramétereket be kell állítani. Négyféle felvételi mód van.

4.2.1 Kézi felvétel

- Nyomja meg a REC gombot az előlapon, miután kilépett a rendszerbeállításból. Ismételten nyomja meg a gombot a felvétel megállításához.

- Nyomja meg a REC gombot a távirányítón, majd nyomja meg újra a

ez TechSon

leállításhoz.

- Kattintson az eszközsávon az egérrel a REC gombra, majd kattintson ismét a leállításhoz.

### 4.2.2 Ütemezett felvétel

Lépjen be a Főmenü-ütemezési beállítás menüpontba a 4-3. ábrának megfelelően. A felhasználó különböző ütemezést tud beállítani a hét minden napjára. Ha egy napra különleges ütemezést akar, használja a Szabadnap funkciót.

Az oszlop a hét napjait jelöli hétfőtől vasárnapig. A sorok a nap 24 óráját jelölik. A beállításhoz kattintson az ütemezési táblázatra. A kékkel jelölt időszakban a rögzítés be van állítva, a szürke időszakban nincs rögzítés.

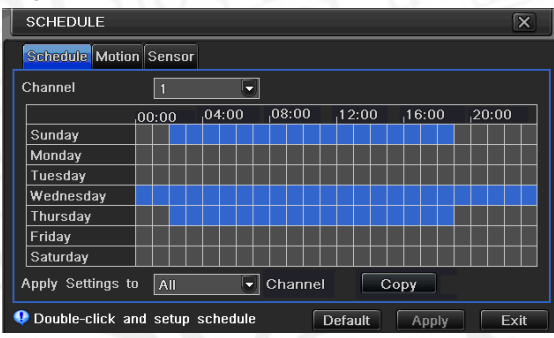

4-3. Ábra: Ütemezési felvétel beállítás

#### 4.2.3 Mozgásérzékeléses felvétel

Mozgásérzékelési felvétel: Ha mozgási eseményt érzékel, a kamera indítójelet kap, hogy beindítsa a rögzítést és riasztási jelet küld.

Lépjen be a Főmenü – Riasztás beállítás - Mozgásérzékelés menüpontba a 4-4. ábra szerint. Először engedélyezze az érzékelést.

| MOTION |          |             |       |         |         | × |
|--------|----------|-------------|-------|---------|---------|---|
| Motion | Schedule |             |       |         |         |   |
| СН     | Enable   | Holding Tir | ne(s) | Trigger | Area    |   |
|        |          |             |       | Setting | Setting |   |
| 2      |          | 10          | -     | Setting | Setting |   |
| 3      |          |             |       | Setting | Setting |   |
| 4      |          | 10          |       | Setting | Setting |   |
| 5      |          | 10          |       | Setting | Setting |   |
| 6      |          | 10          | -     | Setting | Setting |   |
|        |          |             | -     | Setting | Setting |   |
| 8      |          |             |       | Setting | Setting |   |

4-4. Ábra: Mozgásérzékelési felület

Lépjen a Mozgásérzékelési területre (a 4-5. ábra szerint) és állítsa be az Érzékenységet és az Érzékelési területet.

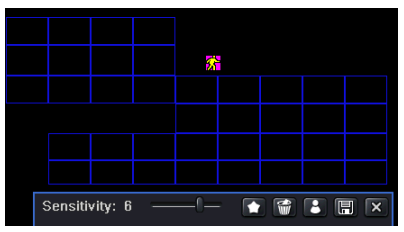

4-5. Ábra: Mozgásérzékelési terület beállítása

#### 4.2.4 Riasztási felvétel

Lépjen be a Főmenü – Riasztás beállítás - Érzékelési riasztás menüpontba a 4-6. ábra szerint. Először engedélyezze az érzékelést, és állítsa be az eszköztípust.

| SENSOR                        |        |               |      |  |  |
|-------------------------------|--------|---------------|------|--|--|
| Basic Alarm Handling Schedule |        |               |      |  |  |
|                               | Enable | Type Name     |      |  |  |
| 1                             |        | NO 🔽 SENSO    | R 1  |  |  |
| 2                             |        | NO 🐱 SENSO    | R 2  |  |  |
| 3                             |        | NO 🔽 SENSO    | R 3  |  |  |
| 4                             |        | NO 💆 SENSO    | R 4  |  |  |
| All                           |        |               |      |  |  |
|                               |        | NO            |      |  |  |
|                               |        | Default Apply | Exit |  |  |

4-6. Ábra: Érzékelési riasztás felvétel

Lépjen be az Indítójel beállítás menüpontba, válassza ki a riasztási kimenetet és a rögzítendő kamerákat és a kapcsolódó PTZ-t, állítsa be a riasztási kimenet tartási idejét és a hangjelzés tartási idejét. Kattintson az OK-ra a beállítások mentéséhez.

#### 4.3 Visszajátszás

Kétféle felvétel keresési mód: idő vagy esemény szerinti keresés. A visszajátszás teljes képernyőn vagy 4-es osztott képen történik.

#### 4.3.1 Élőkép visszajátszás

Kattintson a lejátszás gombra a felvétel visszajátszásához. A 4-7. ábrának megfelelően. A felhasználó a képernyőn lévő gombra kattintással műveleteket végezhet.

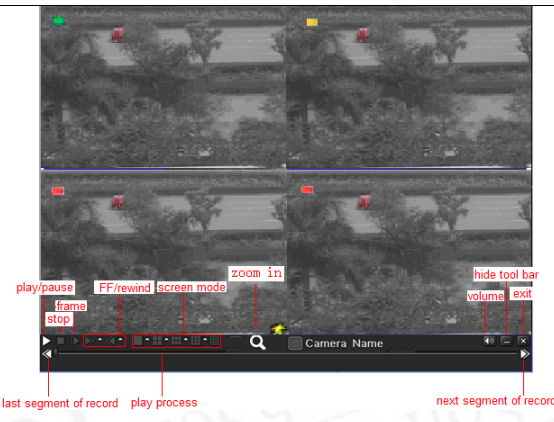

4-7. Ábra: Élőkép visszajátszás

#### 4.3.2 Idő szerinti keresés

Lépjen be a Keresési beállításokba, válassza ki az idő szerinti keresést. A rögzítési napok dátumai ki vannak emelve.

Válassza ki a dátumot, nyomja meg a Keresés gombot, és kattintson a időrácsra a lejátszás kezdőidőpontjának a beállítására, vagy adja meg a lejátszási időt manuálisan. A kiválasztott időt a kék négyzetrács jelöli.

Kattintson a lejátszás gombra. Attól az időponttól fogja kezdeni a lejátszást, amit a felhasználó beállít.

Kattintson a megfelelő gombokra a képernyőn az előre és hátratekeréshez, a megállításhoz és képernyőmód változtatásához és az újrakereséshez.

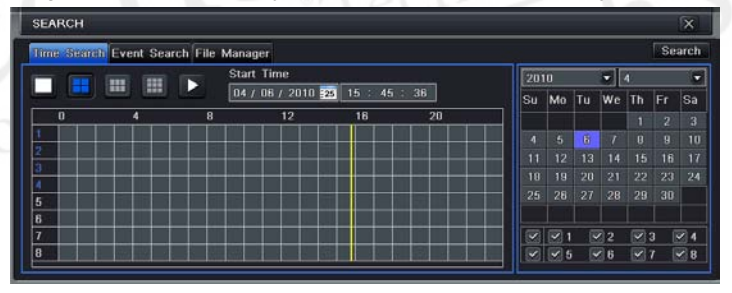

4-8. Ábra: Idő szerinti keresés

#### 4.3.3 Eseménykeresés

Lépjen be az Eseménykeresés menübe, a 4-9 Ábrának megfelelően, és válasszon ki egy bizonyos dátumot az eseménykeresési felületről.

Kattintson a Keresés gombra, a keresett esemény információi megjelennek az esemény listában. A felhasználó ki tudja választani a dátumot, csatornát,

TechSon

jelölje be a Mozgást, az Érzékelőt vagy a Mindennek megfelelőt. Kattintson duplán a video fájlra a visszajátszáshoz.

| Time S | earch Event Sea | rch File Manager    |                     |     |     |     |    |    | Se  | arct |
|--------|-----------------|---------------------|---------------------|-----|-----|-----|----|----|-----|------|
| сн     | Туре            | Start Time          | End Time            | 201 |     |     |    |    |     | 6    |
| 1      | Motion          | 01/28/2010 10:17:22 | 01/28/2010 10:17:22 | Su  | Mo  | Tu  | We | Th | Fr  | Sa   |
|        | Sensor          | 01/28/2010 11:04:02 | 01/28/2010 11:04:02 |     |     |     |    | 1  | 2   | З    |
| 1      | Sensor          | 01/28/2010 11:50:42 | 01/28/2010 11:50:42 | 4   |     |     |    |    |     | 11   |
| 1      | Motion          | 01/28/2010 16:01:49 | 01/28/2010 16:01:49 | 11  |     |     |    |    |     |      |
|        | Sensor          | 01/28/2010 16:48:29 | 01/28/2010 16:48:29 | 18  |     |     |    |    |     | 24   |
| 1      | Motion          | 01/28/2010 17:35:10 | 01/28/2010 17:35:10 | 25  | 26  | 27  | 28 |    | 30  |      |
|        |                 |                     |                     |     | 1   |     | 2  |    | 3   | 24   |
|        |                 |                     |                     |     | ✓ 5 | ; [ | 6  |    | 7 [ | 8    |
| 0/0    |                 |                     |                     |     |     |     |    |    |     |      |

4-9. Ábra: Eseménykeresés

### 4.4 Biztonsági mentés

Ez a készülék USB lemezre és beépített SATA DVD íróval készít biztonsági mentést. Az USB csatlakozó az előlapon található.

A DVD-írót az 1.2 Fejezetnek megfelelően telepítse. Lépjen be a Biztonsági mentés felületre (a 3-10. Ábrának megfelelően). Állítsa be az időtartam kezdetét és végét, válassza ki a csatornát, kattintson a Keresés gombra. A keresett adat adatmentési listán fog megjelenni.

Kattintson a Biztonsági mentés gombra, elkezdi a videókat átmásolni a DVR merevlemezérő a mentési eszközre. Kattintson az "alkalmaz" gombra a mentés indításához.

| BACKUP                                                                                                   |                                                                                                    |                                                                                                    | X                                                                                                    |
|----------------------------------------------------------------------------------------------------|----------------------------------------------------------------------------------------------------|----------------------------------------------------------------------------------------------------|----------------------------------------------------------------------------------------------------|
| CH S<br>1 0<br>1 0<br>1 0<br>1 0<br>1 0<br>0<br>0<br>0<br>0<br>0<br>0<br>0<br>0<br>0<br>0<br>0<br>0<br>0 | Start Time<br>D1/28/2010 10:17:22<br>D1/28/2010 11:04:02<br>D1/28/2010 11:50:42<br>D1/28/2010 16:01:49<br>D1/28/2010 16:48:29<br>D1/28/2010 17:35:10<br>All | End Time<br>01/28/2010 10:17:22<br>01/28/2010 11:04:02<br>01/28/2010 11:50:42<br>01/28/2010 16:01:49<br>01/28/2010 16:48:29<br>01/28/2010 17:35:10 | Start Time 04 / 06 / 2010 22   00 : 00 : 00 00   End Time 04 / 06 / 2010 22   23 : 59 : 59 59   V 1 2 3 4   V 5 6 7 8 |
|                                                                                                    |                                                                                                    |                                                                                                    | Backup Search Exit                                                                                                    |

4-10. Ábra: Biztonsági mentés beállítás

5. Távfelügyelet

A távoli eléréshez a DVR-nek LAN-ra vagy internetre kell kapcsolódnia. Három módszer van a távoli eléréshez:

### 5.1 DHCP használata az IP cím automatikus megkapásához

Kattintson a Menü gombra, lépjen be a Rendszer - Hálózatbeállítás menübe az 5-1. Ábrának megfelelően. Engedélyezze a DHCP-t a DVR-en, és a routeren.

| NETWORK              | X               |
|----------------------|-----------------|
|                      |                 |
| HTTP Port            | 0               |
| Server Port          | 0               |
| IP Address           | 000.000.000.000 |
| Subnet Mask          | 000.000.000.000 |
| Gateway              | 000.000.000.000 |
| Preferred DNS Server | 000.000.000.000 |
| Alternate DNS Server | 000.000.000.000 |
| Networking Approach  | Static IP       |
| Status               | Unconnected     |
| DDNS                 | Unconnected     |
| MAC                  | 00-00-00-00-00  |

5-1. Ábra: Hálózati beállítás

Lépjen be a Videó menübe a hálózati videóparaméterek beállításához úgy, mint felbontás, rögzítési sebesség stb.

Ugyanazon a LAN-on nyissa meg a Internet Explorer böngészőt. Adja meg a DVR IP címét az Internet Explorer böngészősávjában és nyomjon Entert.

Az Internet Explorer automatikusan letölti az ActiveX-vezérlőt. Ezután egy ablak jelenik meg és a felhasználó nevét és jelszavát kéri.

Adja meg pontosan a felhasználónevet és jelszót (az alapértelmezett felhasználónév: admin, a jelszó:123456), és nyomjon Entert. A távoli képet fogja mutatni.

Figyelem : Ha nem tudja letölteni vagy installálni az ActiveX, olvassa el az A Függelék GYIK K7-t a Felhasználói kézikönyvben.

## 5.2 DVR elérése interneten keresztül

Adja meg az IP címet, alhálózatot, átjárót. Ha DHCP-t használ, engedélyezze a DHCP-t a DVR-en és Routeren.

Lépjen be a Videó menübe a hálózati videóparaméterek beállításához úgy, mint felbontás, rögzítési sebesség stb.

Ha a felhasználó dinamikus domain nevet akar használni, akkor a DVR és a router által támogatott domain-név szolgáltatót kell használni (DDNS szerver). A domain nevet adja meg a DVR-ben vagy routerben.

Nyissa meg az Internet Explorer böngészőt, adja meg az IP címet, vagy a dinamikus domain neve, és nyomja meg az Entert. Ha a HTTP port nem 80, hanem más szám, a portszámot az IP cím után meg kell adni.

Az Internet Explorer automatikusan letölti az ActiveX-vezérlőt. Ezután egy ablak jelenik meg és a felhasználó nevét és jelszavát kéri.

Adja meg a felhasználónevet és a jelszót pontosan, majd nyomjon Entert.

# 5.3 DVR elérése ADSL-es interneten keresztül

Adja meg az IP címet, alhálózatot, átjárót, amit az Internet Szolgáltatójától kapott. Ha ADSL-t használ, akkor adja meg a felhasználónevét és jelszavát, majd kattintson az OK-ra. A DVR feljelentkezik a szerverre és kijelzi, hogy "sikeres csatlakozás".

A következő lépések a fenti csatlakozási mód a 4.-7. lépésével azonos.

Ha dinamikus domain nevet akar használni, akkor a DVR vagy a router által támogatott DDNS szervert használjon. A domain nevet adja meg a DVR-ben vagy routerben.

Nyissa meg az Internet Explorer böngészőt, adja meg az IP címet, vagy a dinamikus domain neve, és nyomja meg az Entert. Ha a HTTP port nem 80, hanem más szám, a portszámot az IP cím után meg kell adni.

Az Internet Explorer automatikusan letölti az ActiveX-vezérlőt. Ezután egy ablak jelenik meg és a felhasználó nevét és jelszavát kéri.

Adja meg a felhasználónevet és a jelszót pontosan, majd nyomjon Entert.